# 情報 / 【情報】メニューの呼び出し

| ( LIONFX               |                           | ① お知らせ                                   |
|------------------------|---------------------------|------------------------------------------|
| 設定 表示 情報 クイック注文 特殊注文   | チャート 入出金 オブション取引 履歴検索/報告書 | す サポート/サービス情報 操作マニュアル Q&A ウィンドウ          |
| 預託証拠金額 2,46,758 有効証拠金額 | 7.846,758 必要証拠金額 0 発注証拠金  | 2. 2. 2. 2. 2. 2. 2. 2. 2. 2. 2. 2. 2. 2 |
| 🔪 売注文 🎵 算注文 🏧 クイック注文 🛁 | - 括注文 レートバネル 🏢 レート一覧 📈 チ  | キート 🚈 注文一覧 🥐 ボジション一覧 🎽 証拠金状況 🖄 ボジション集計   |
|                        |                           |                                          |
|                        | ※上記アイコ                    | ンをクリックして呼び出すこともできます。                     |
| ✓ レートバネル ・             |                           |                                          |
| ✓ レート一覧 🔹 🕨            |                           |                                          |
|                        | 【情報】メニューには下記の埋            | 1日かめり、                                   |
|                        | 取引に必要な各ワインドウを             | 呼び出すことができます。                             |
|                        |                           |                                          |
|                        | ■表示フラムの変更                 |                                          |
|                        | ■レートパネル                   | ■小林芳彦のマーケットナビ                            |
| LION分析ノート              | ■レートー覧                    | ■グローバルマーケット情報                            |
| ニュース                   | ■注文一覧                     | ■スワップポイント一覧                              |
| 経済指標一覧                 |                           | ■四门冬卅二些                                  |
| 小林芳彦のマーケットナビ           | ■ハンンヨノ― 見                 |                                          |
| グローバルマーケット情報           | ■ホンンヨン集計                  | ■登録情報                                    |
| スワップポイント一覧             | ■証拠金状況照会                  | ■マイナンバー登録                                |
| 取引条件一覧                 | ■LION分析ノート                |                                          |
| 登録情報                   |                           |                                          |
| マイナンバー登録               |                           |                                          |
|                        |                           |                                          |

### 情報 / ポジション集計① 画面状態の変更

メニューバーからパネルの画面状態の設定ができます。

#### 【設定方法】

①取引画面左上の【情報】をクリックし、【ポジション集計】にカーソルを合わせると画面状態の設定一覧が表示されます。

|                                                                                                    |                                                                                                    |                                                         |                               |                                                 | <u> </u> | 抗大            |           |                |          |        |                |
|----------------------------------------------------------------------------------------------------|----------------------------------------------------------------------------------------------------|---------------------------------------------------------|-------------------------------|-------------------------------------------------|----------|---------------|-----------|----------------|----------|--------|----------------|
| A. LION FX         C           State         Image         2 / 2 / 2 / 2 / 2 / 2 / 2 / 2 / 2 / 2 / |                                                                                                    |                                                         |                               |                                                 |          |               |           |                |          |        |                |
|                                                                                                    |                                                                                                    |                                                         |                               |                                                 |          | <b>ELIONF</b> | <b>x4</b> |                |          |        |                |
|                                                                                                    |                                                                                                    |                                                         |                               |                                                 | 1        | 設定表示          | 情報        | クイック注文 →括注文    | ÷۴       | -<br>- | 入出金 オラ         |
| C LION FX                                                                                          |                                                                                                    |                                                         |                               |                                                 |          |               |           | 1. kuštu       |          |        |                |
| No LIONFAC                                                                                         | 二括注方 エレート 入山会 オー                                                                                                    | ◇□、面引 原原栓索/服牛車 サポート/サービ                                 | フは胡 特化フニュアル、 の約               | ! कम्प्र <del>प्</del> र                        |          | 預託証拠金額        | *         | レードバーインレ       | ► 81     | 5,186  | 必要証拠金額         |
| 1002 365 「11418 <u>ノイリン/主火</u><br>7開毛証拠金額 ✓ レートバネル                                                 | 18/王文 J マ 「 八出量  J」<br>▶ 86,186  必要証拠金                                                                                                    | 1 5,800 発注証拠金額 0                                        | 評価損益 -67                      | 有効比率 140279.06%                                 |          |               | ×         | レート一覧          |          |        |                |
| → ホンマン レートー覧                                                                                       | <ul> <li>         ・</li> <li>         ・</li></ul> | ネル ヨーレート 一智 一人 チャート (目)注文一                              | B ● ポスタン→B > II               | - 柳全状況 ドーポンパン集計                                 |          | 売注文           |           |                | }        | お注文    | レートノートノートノートノー |
| ✓ 注文一覧                                                                                             | •                                                                                                    |                                                         |                               |                                                 |          |               | ×         | 注文一覧           | • I      |        |                |
| ✓ ボジション一覧                                                                                          | •                                                                                                    |                                                         |                               | 21:15 🕻                                         |          |               |           | ポッジシューシュール理想   |          |        |                |
| 《 レードパネ ◆ ホシジョン集計     IISD / IP     証拠金状況照会                                                        | ▶ 18元<br>最小化                                                                                                    | 05 GBP/JPY                                              |                               |                                                 |          |               | ¥         | ホンション一見        | _        |        |                |
| BID LION分析ノート                                                                                      | 最大化                                                                                                    | BID ASK                                                 | BID                           | ASK                                             |          | 獝 レートバネ       | ~         | ポジション集計        | <b>•</b> | 復      | 元              |
| 112 ==-X                                                                                           | 分離<br>公務##276全                                                                                                    | 128. <b>96</b> <sup>2</sup> 145. <b>43</b> <sup>0</sup> | 145. <b>44</b> 0 81. <b>5</b> | 94/ 81.95 <sup>4</sup>                          |          |               |           | 証拠金状況昭会        |          | æ      | ENVE           |
| Lotox 小林芳彦のマー                                                                                      | ケットナビ 初期位置                                                                                                    |                                                         | ILot=1,000 Lotex              | ILot=1,000                                      |          | USD/JP        |           |                |          | 102    | 814L           |
| NZD/JP クローハルマーク<br>BID スワップポイント・                                                                   | ゲット情報 閉じる                                                                                                    | 1.7 CHF/JPY<br>BID ASK                                  | 3.0 ZAR/JPY<br>BID            | 1.0                                             |          | BID           |           | LION分析ノート      |          | 最      | 沃化 🕴           |
| 76 取引条件一覧                                                                                          | 85. <b>42</b> 8                                                                                                    | 85. <b>44</b> 5 113. <b>61</b> 6                        | 13. <b>64</b> 6 8. <b>1</b>   | <b>6</b> <sup>6</sup> 8. <b>17</b> <sup>6</sup> |          | 110           |           |                |          | ~      | >₫#            |
| Lot数 登録情報                                                                                          | ¥ 1⊕                                                                                                    | 1Lot=1,000 Lot费 1 🔶                                     | 1Lot=1,000 Lot数 1             | ÷ 1Lot=1,000                                    |          | 112.          |           | ニュース           |          | //     | , 1918         |
| マイナンバー登録                                                                                           | ð                                                                                                    | \$\$ <i>*</i> ×                                         | ◇▲ レートー覧:通常注文(両建)             | はし) 🖗 🖉 ニ 🗆 🗵                                   |          | Lot娄y         |           | 小林芋をハラニケットチピ   |          | 分      | ♪離解解除          |
| 注交职消 📢 注文変更 全通                                                                                     | 1省 ▼ 全区分 ▼ 全売買 ▼                                                                                                    | ● 全執行条件 ▼                                               | 通貨ペア Bid                      | Ask Lot数 🔦                                      | -        |               |           | 14438074 79176 |          | ¢٦     | 1期位置           |
| □ 注文番号 注                                                                                           | 支状況 通貨ペア                                                                                                    | 注文手法 売買 注文区分                                            | USD/JPY 112.954               | 112.957 1÷                                      |          | NZD/JP        |           | グローバルマーケット情報   |          |        |                |
|                                                                                                    |                                                                                                    |                                                         | GBP/JPY 145.430               | 145.440                                         |          | BID           |           | スワップポイント一覧     |          | 历      | າບລ            |
| •                                                                                                  |                                                                                                    | Þ                                                       | AUD/JPY 81.947                | 81.954 1 🚔                                      |          |               |           |                |          |        | 4.00           |
| 🦄 ポジション一覧                                                                                          |                                                                                                    | ×                                                       | NZD/JPY 76.930                | 76.940 1 🚖                                      |          | 76            |           | 取引条件一覧         | - 1      | 85     | .4 <b>2</b> °  |
| 決済注文 🔽 一括決済注文 🔻                                                                                    | CSV出力 全通貨 ▼ 全売買                                                                                                    | ▼ 全決済注文                                                 | < III                         | •                                               |          | L+光作          |           |                |          |        | 1              |
| ボジション番号 1.                                                                                         | 創貨ペア 売買 約定Lot数                                                                                                    | 残Lot数 約定価格 評( *                                         | 🌾 ポジション集計                     | () 🖉 🖉 🗆 🗆 🗙                                    |          | LUI           |           | 登録情報           | TX I     |        | · •            |
| ( III                                                                                              |                                                                                                    | · · · · · ·                                             | 決済注文 一括売                      | 決済注文 🔽 一括買決済注文                                  |          |               |           | マイナンバー登録       | - 1      |        |                |
| 注文取消 🔻 注文変更                                                                                        |                                                                                                    |                                                         | 通貨ペア 売ポジシ                     | /ョン 売値平均 ^                                      |          | - ▲ 注文→覧      |           | 3 17 57 3234   |          |        |                |
| 注文番号 注:                                                                                            | 文状況 通貨ペア                                                                                                    | 注文手法 売買 注文区分                                            | USD/JPY<br>TRY/JPY            | 0 0.000                                         |          |               |           |                |          |        |                |
| < III                                                                                              |                                                                                                    | Þ                                                       | < III                         | 4                                               |          |               |           |                |          |        |                |
| デフォルト                                                                                              |                                                                                                    |                                                         |                               |                                                 |          |               |           |                |          |        |                |
|                                                                                                    |                                                                                                    |                                                         |                               |                                                 |          |               |           |                |          |        |                |

情報 / ポジション集計②

ポジション集計には、同一通貨ペアごとの損益・平均約定価格等が表示されます。 一括売決済注文・一括買決済注文、全決済注文、条件指定全決済を発注できます。

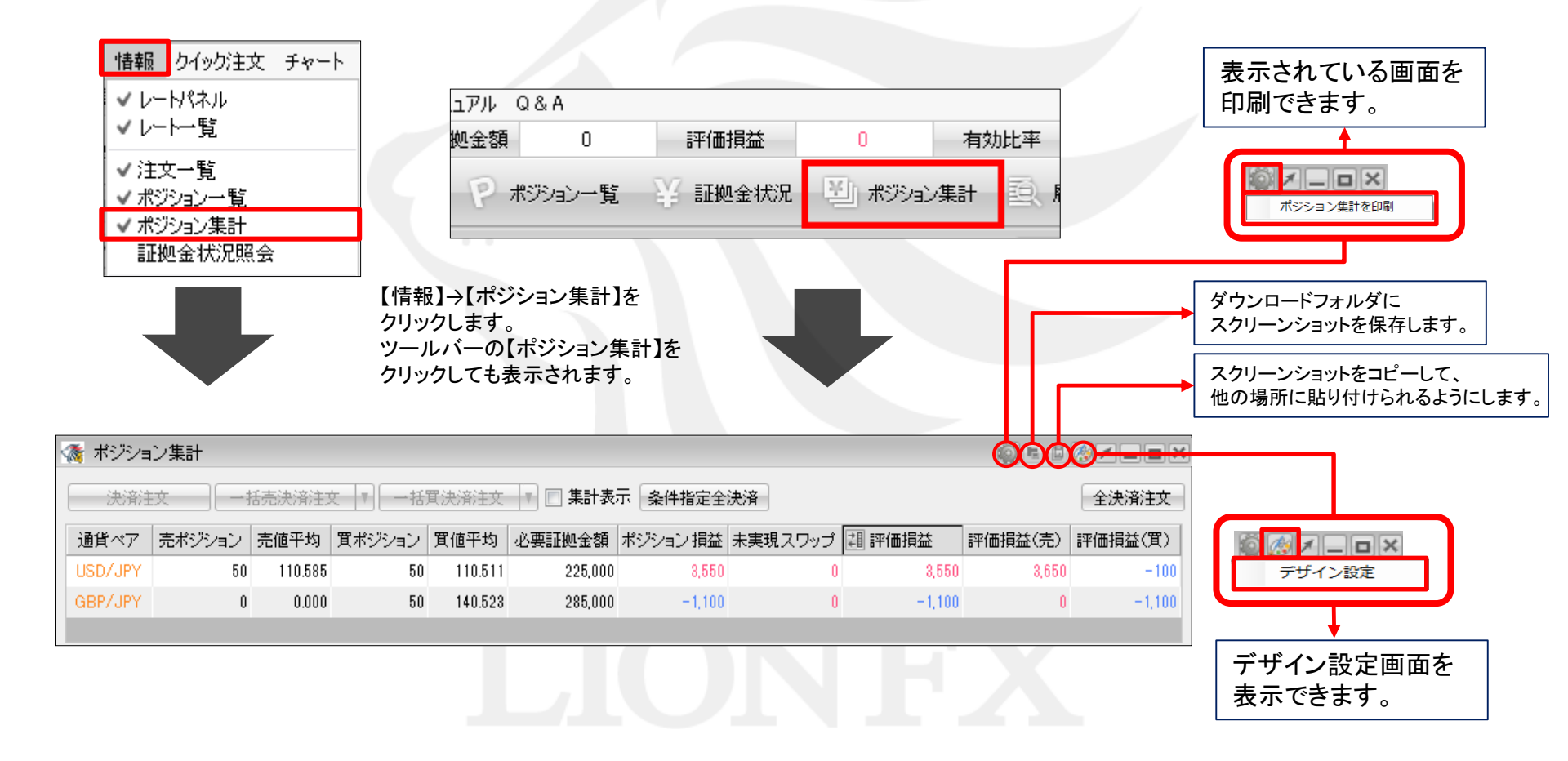

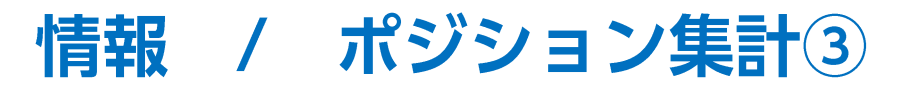

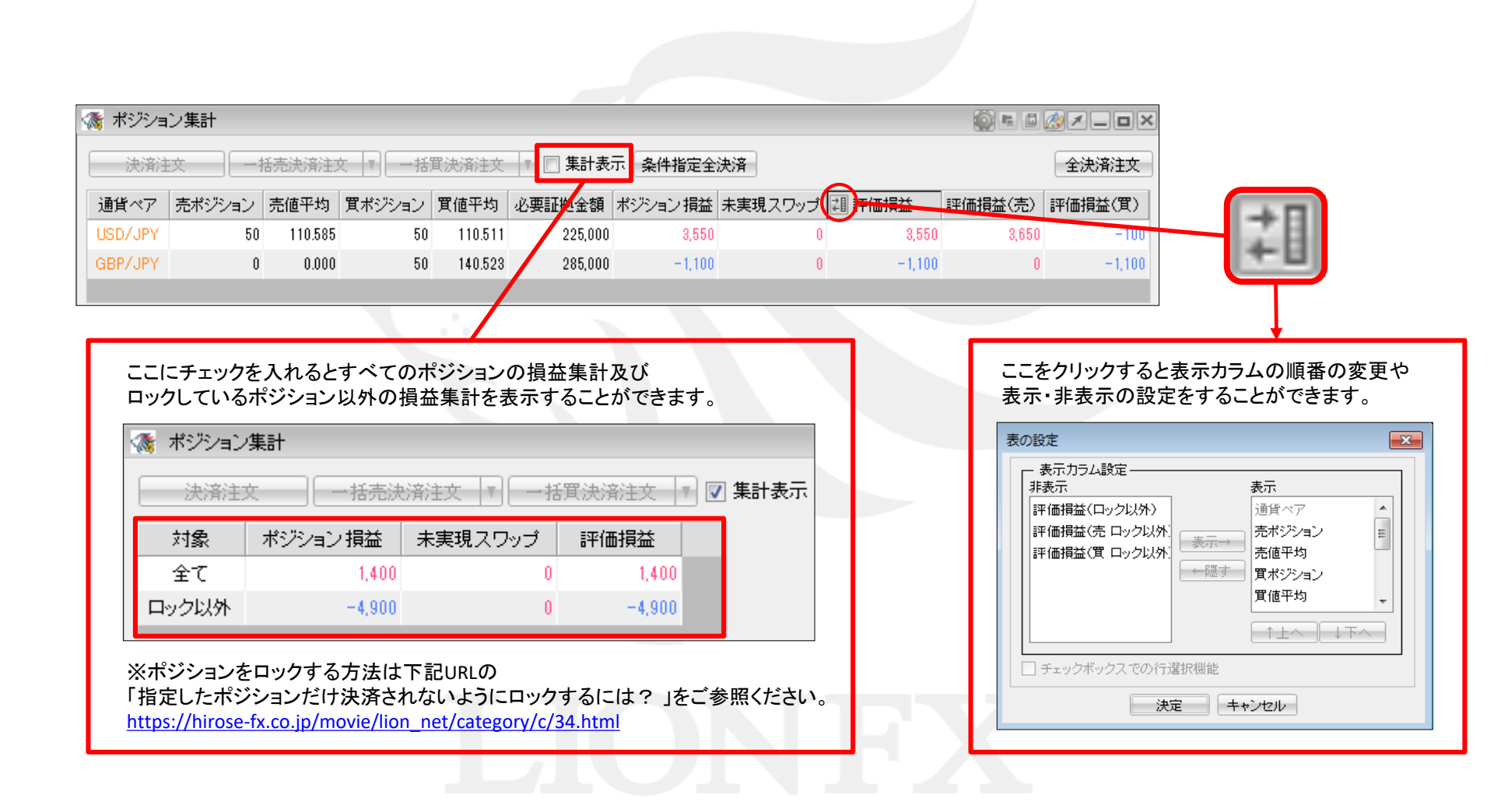

# 情報 / ポジション集計④ 一括決済1-1

ポジション集計から、一括決済注文・ワンクリック決済・全決済注文ができます。 同じ通貨ペアの売りポジション又は買いポジションを一括決済する場合、一括決済画面を出す方法は3つあります。

| C | 1つ目の方   | 法】①決済   | したい通貨   | ペアの上で右           | クリックします。     | ·       |         |  |
|---|---------|---------|---------|------------------|--------------|---------|---------|--|
| 1 | ポジション集計 |         |         |                  |              | ー括決済した  | とい通貨ペア  |  |
| E | 決済注文    | 一括壳決済注文 | ▼ 一括買決済 | 新主文 <b>条件指</b> 领 | 定全決済<br>指定全決 | の行にカーン  | ハルを合わせ、 |  |
|   | 通貨ペア    | 売ポジション  | 売値平均    | 買ポジション           | 買値平均         | ロクリック   |         |  |
|   | EUR/JPY | 2       | 164.289 | 10               | 100.669      | 0 sy    |         |  |
|   | AUD/JPY | 0       | 0.000   | 1                | 99.993       | 3,400   | 1,547   |  |
|   | EUR/USD | 31      | 1.11554 | 0                | 0.00000      | 164,300 | 165,916 |  |

#### ②【一括売決済注文】または、【一括買決済注文】にカーソルを合わせると執行条件が表示されます。

| ポジション集計 | -       |           |          |         |            |        |          |
|---------|---------|-----------|----------|---------|------------|--------|----------|
| 決済注文    | 一括売決済注文 | - 「「一括買決済 | 新主文 🔽 条件 | 指定全決済 錠 | 全決済        |        | 全決済注入    |
| 通貨ペア    | 売ポジション  | 売値平均      | 買ポジション   | 買値平均    | 必要証        | 拠金額    | ポジション 損益 |
| EUR/JPY | 2       | 164.289   | 成行決測     | ¥       | 成行決済       | 53,000 | 36,45    |
| AUD/JPY | 0       | 0.000     |          |         | 指值決済       | 3,400  | 1,54     |
| EUR/USD | 31      | 1.11554   |          |         | 逆指決済       | 64,300 | 165,91   |
|         |         |           |          | ()有注义 🕨 | トレール決済     |        |          |
|         |         |           |          |         | 時間指定成行決済   |        |          |
|         |         |           |          |         | 時間指定指値決済   |        |          |
|         |         |           |          |         | 時間指定逆指決済   |        |          |
|         |         |           |          |         | OCO決済      |        |          |
|         |         |           |          |         | トリガー指値決済   |        |          |
|         |         |           |          |         | トリガー逆指決済   |        |          |
|         |         |           |          | L       | トリカートレール決済 |        |          |

## 情報 / ポジション集計④ 一括決済1-2

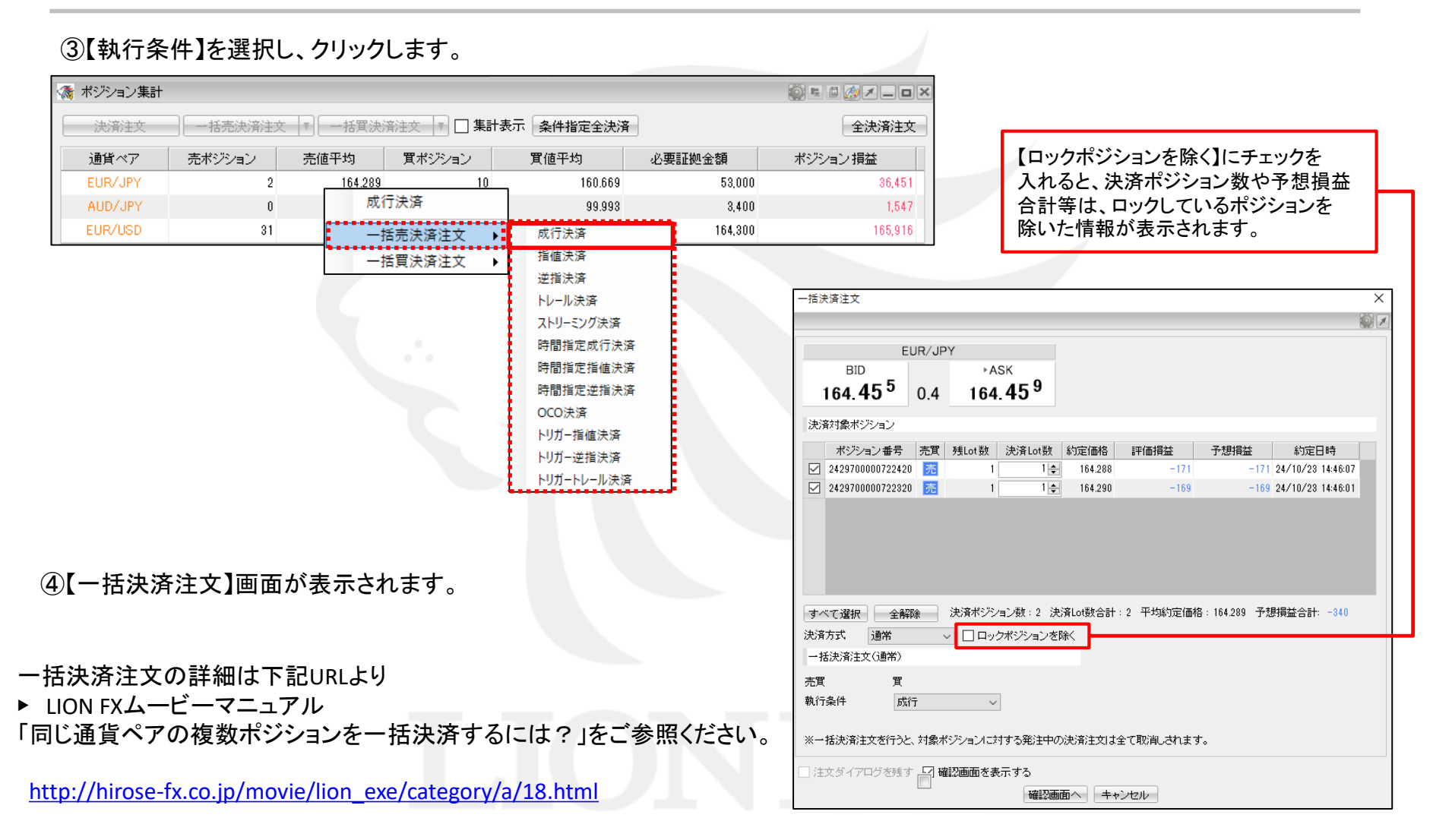

# 情報 / ポジション集計④ 一括決済2-1

#### 【2つ目の方法】①決済したい通貨ペアをクリックします。

| 🎊 ボジション集 | 計       |            |                      |             |         | i ×      |
|----------|---------|------------|----------------------|-------------|---------|----------|
| 決済注文     | 一括売決済注文 | - 「」 一括買決済 | 新注文 🔽 🗖 🗖 <b>集</b> 調 | +表示 条件指定全決济 | ŝ       | 全決済注文    |
| 通貨ベア     | 売ポジション  | 売値平均       | 買ポジション               | 買値平均        | 必要証拠金額  | ポジション 損益 |
| EUR/JPY  | 2       | 164.289    | 10                   | 160.669     | 53,000  | 36,45    |
| AUD/JPY  | 0       | 0.000      | 1                    | 99.993      | 3,400   | 1,54. 🚽  |
| EUR/USD  | 31      | 1.11554    | 0                    | 0.00000     | 164,300 | 165,916  |

#### ②クリックした通貨ペアの背景色がかわります。

| 1 | * ポジション集計 |         |          |            |             |         | 🏟 E 🛯 🏄 🗕 🗆 | × |
|---|-----------|---------|----------|------------|-------------|---------|-------------|---|
| E | 決済注文      | →括売決済注入 | 文 🔻 一括實決 | 济注文 「 🗌 集調 | 計表示(条件指定全決) | Ĥ       | 全決済注文       | : |
|   | 通貨ペア      | 売ポジション  | 壳值平均     | 買ポジション     | 置值平均        | 必要証拠金額  | ポジション損益     |   |
|   | EUR/JPY   | 2       | 164.289  | 10         | 160.669     | 53,000  | 37,971      |   |
|   | AUD/JPY   | 0       | 0.000    | 1          | 99.993      | 3,400   | 1,627       |   |
|   | EUR/USD   | 31      | 1.11554  | 0          | 0.00000     | 164,300 | 166,019     | Ť |

# 情報 / ポジション集計④ 一括決済2-2

#### ③【一括売決済注文】または【一括買決済注文】をクリックすると、一括決済注文画面が表示されます。

| 🎊 ポジション集計 |         |           |            |             |         | i i 🖉 🖉 🗕 🗆 🗙 |
|-----------|---------|-----------|------------|-------------|---------|---------------|
| 決済注文      | 一括壳決済注入 | 文 🔻 一括買決注 | 新注文 📑 🗌 集調 | +表示 条件指定全決济 | ł       | 全決済注文         |
| 通貨ペア      | 売ポジション  | 売値平均      | 買ポジション     | 買値平均        | 必要証拠金額  | ポジション 損益      |
| EUR/JPY   | 2       | 164.289   | 10         | 160.669     | 53,000  | 87,971        |
| AUD/JPY   | 0       | 0.000     | 1          | 99.993      | 3,400   | 1,627         |
| EUR/USD   | 31      | 1.11554   | 0          | 0.00000     | 164,300 | 166,019       |

#### ④【一括決済注文】画面が表示されます。

| -括決資注文 ×                                                                                                    |                                                                                                    |                            |
|----------------------------------------------------------------------------------------------------|----------------------------------------------------------------------------------------------------|----------------------------|
| EUR/JPY<br>BID<br>164.45 <sup>5</sup> 0.4 164.45 <sup>9</sup>                                                                                                    |                                                                                                    |                            |
| 決済対象ポジション<br>ポジション番号 売買 残Lot数 決済Lot数 約定価格 評価損益 子想損益 約定日時<br>2429700000722420 売 1 1台 288 -171 -171 24/10/23 1446.07<br>2429700000722320 売 1 1台 280 -169 -169 24/10/23 1446.01                                             |                                                                                                    |                            |
| すべて選択 全解除 決済ポジション数:2 決済Lot数合計:2 平均約定価格:164.289 予想損益合計:-340                                                                                                    | 【ロックポジションを除く】にチェックを入れると、<br>決済ポジション数や予想損益合計等は、<br>ロックしているポジションを除いた情報が表示されます。                                                                                                    |                            |
| <ul> <li>決済方式 通常 &lt; □ロックボジションを除く</li> <li>         -括決済主文(通常)     </li> <li>売買 買</li> <li>執行条件 <u>成行</u> </li> <li>※一括決済主文を行うと、対象ボジションに対する発注中の決済主文は全て取消しされます。</li> <li>         注文ダイアログを残す ☑ 確認画面を表示する     </li> </ul> | <ul> <li>一括決済注文の詳細は下記URLより</li> <li>► LION FXムービーマニュアル</li> <li>「同じ通貨ペアの複数ポジションを一括決済するには?</li> <li><a href="http://hirose-fx.co.jp/movie/lion_exe/category/a/18.ht">http://hirose-fx.co.jp/movie/lion_exe/category/a/18.ht</a></li> </ul> | り」をご参照ください。<br>: <u>ml</u> |

# 情報 / ポジション集計④ 一括決済3-1

#### 【3つ目の方法】①決済したい通貨ペアをクリックします。

| 🎊 ポジション集計 |         |           |                      |             |         | i i i i i i i i i i i i i i i i i i i |
|-----------|---------|-----------|----------------------|-------------|---------|---------------------------------------|
| 決済注文      | 一括売決済注文 | て 🔹 一括買決済 | 新注文 🔽 🗖 🗖 <b>集</b> 語 | 計表示 条件指定全決济 | Ŧ       | 全決済注文                                 |
| 通貨ペア      | 売ポジション  | 売値平均      | 買ポジション               | 買値平均        | 必要証拠金額  | ポジション損益                               |
| EUR/JPY   | 2       | 164.289   | 10                   | 160.669     | 53,000  | 36,45                                 |
| AUD/JPY   | U       | 0.000     | 1                    | 99.993      | 3,400   | 1,54. 🚽                               |
| EUR/USD   | 31      | 1.11554   | 0                    | 0.00000     | 164,300 | 165,916                               |

|     | ポックトの作品   |         |          |            |             |         |         |   |
|-----|-----------|---------|----------|------------|-------------|---------|---------|---|
| 100 | 「小シンヨン来計」 |         |          |            |             |         |         |   |
| E   | 決済注文      | 一括壳決済注到 | 文 🔻 一括實決 | 帝注文 🔻 🗌 集調 | 計表示(条件指定全決注 | 斉       | 全決済注文   |   |
|     | 通貨ペア      | 売ポジション  | 亮值平均     | 買ポジション     | 置値平均        | 必要証拠金額  | ポジション損益 |   |
|     | EUR/JPY   | 2       | 164.289  | 10         | 160.669     | 53,000  | 37,971  | Ξ |
|     | AUD/JPY   | 0       | 0.000    | 1          | 99.993      | 3,400   | 1,627   | - |
|     | EUR/USD   | 31      | 1.11554  | 0          | 0.00000     | 164,300 | 166,019 |   |

### 情報 / ポジション集計④ 一括決済3-2

#### ③【一括買(売)決済注文】ボタン横の▼をクリックすると、【執行条件】が表示されます。

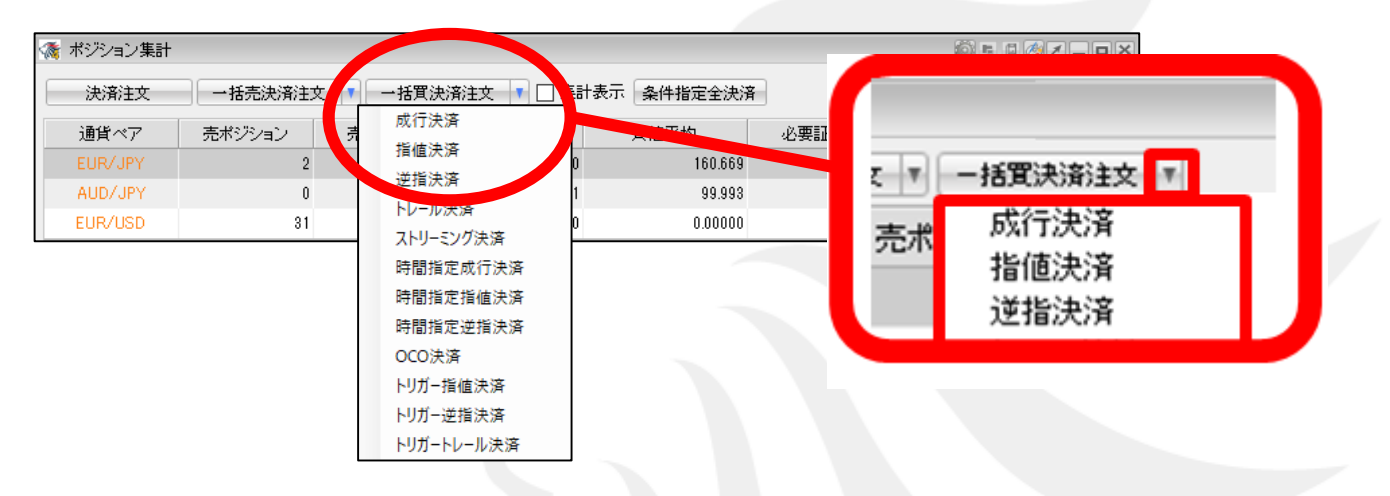

#### ④【執行条件】を選択しクリックします。

| 💸 ポジション集計 |          |                                                                                 |                                    |         | () = I 🖉 🖊 _ O × |
|-----------|----------|---------------------------------------------------------------------------------|------------------------------------|---------|------------------|
| 決済注文      | →括売決済注文  | 一括買決済注文 🔻 🗌 第                                                                   | 集計表示<br>条件指定全決済                    |         | 全決済注文            |
| 通貨ペア      | 売ポジション 売 | 成行決済                                                                            | 資産     運営       1 集計表示     条件指定全決済 |         |                  |
| EUR/JPY   | 2        | 捐植决済                                                                            | 0 160.669                          | 53,000  | 37,971           |
| AUD/JPY   | 0        | 22 損決済                                                                          | 1 99.993                           | 3,400   | 1,627            |
| EUR/USD   | 31       | トレール決済                                                                          | 0.00000                            | 164,300 | 166,019          |
|           |          | 時間指定成行決済<br>時間指定指値決済<br>時間指定逆指決済<br>OCO決済<br>トリガー指値決済<br>トリガー逆指決済<br>トリガートレール決済 | JC                                 |         |                  |

# 情報 / ポジション集計④ 一括決済3-3

⑤【執行条件】で【指値】を選んだ場合、指値注文の【一括決済注文】画面が表示されます。

|                                                                 |                        |                          |               |           |              |                      | _ |
|-----------------------------------------------------------------|------------------------|--------------------------|---------------|-----------|--------------|----------------------|---|
| 一括決済注文                                                          |                        |                          |               |           |              |                      | × |
|                                                                 |                        |                          |               |           |              |                      |   |
| US                                                              | SD/JPY                 |                          |               |           |              |                      |   |
| ▶ BID                                                           |                        | ASK                      |               |           |              |                      |   |
| 151.76 <sup>8</sup>                                             | 0.2                    | 51.77 <b>4</b>           |               |           |              |                      |   |
| 決済対象ボジション                                                       |                        |                          |               |           |              |                      |   |
| ポジション番号                                                         | 売買 残Lo                 | t数 決済Lot数                | 約定価格          | 評価損益      | 予想損益         | 約定日時                 |   |
| 242670000000720                                                 | 買                      | 1 1                      | 143.975       | 8,398     | 8,398        | 24/09/23 15:52:33    |   |
| 242670000000620                                                 | 買                      | 1 1 🛊                    | 143.976       | 8,397     | 8,397        | 24/09/23 15:52:30    |   |
| すべて選択     全解認       決済方式     通常       一括決済注文(通常)       売買     売 | <u>余</u> 決済:<br>── 〜 □ | ポジション数:2 決<br>ロックポジションをI | 済Lot数合計<br>除く | :2 平均約定価格 | 3:143.975 子丸 | <b>摂損益合計: 16,795</b> |   |
| 執行条件 指個                                                         | 5                      | $\sim$                   |               |           |              |                      |   |
| ● レート                                                           | 152.260                | 現値 平均線                   | 的定価格          | +100      |              |                      |   |
| ○ 予想損益合計 16,50                                                  | 69 円                   | クリア +1000                | +10000 🕨      |           |              |                      |   |
| 期限GTC                                                           |                        | /                        |               |           |              |                      |   |
| ※→括決済注文を行うと、                                                    | 対象ボジショ                 | ンに対する発注中の                | )決済注文は        | 全て取消しされます | t.           |                      |   |
| □ 注文ダイアログを残す                                                    | ☑ 確認画                  | 面を表示する                   |               |           |              |                      |   |
|                                                                 |                        | 確認画                      | 面へ   キャ       | マンセル      |              |                      |   |
|                                                                 |                        |                          |               |           |              |                      |   |

- ー括決済注文の詳細は下記URLより
- ▶ LION FXムービーマニュアル「同じ通貨ペアの複数ポジションを一括決済するには?」をご参照ください。

http://hirose-fx.co.jp/movie/lion\_exe/category/a/18.html

## 情報 / ポジション集計 5 ワンクリック決済1 (設定方法①)

ワンクリック決済をする場合は、まず、【ワンクリック決済】の設定をします。

①設定メニューの中の、【注文&動作設定】をクリックします。

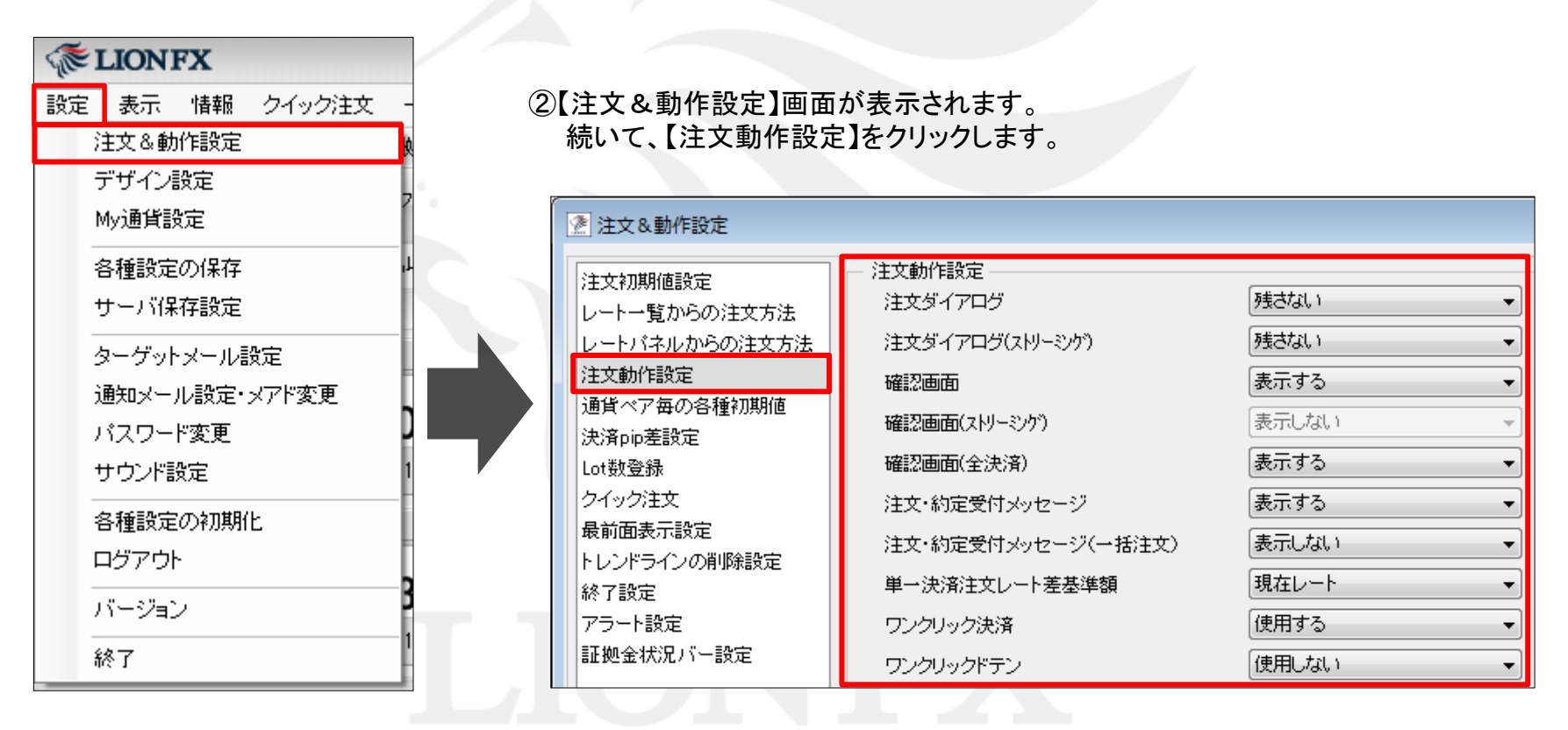

### 情報 / ポジション集計 5 ワンクリック決済1 (設定方法2)

#### ③注文動作設定の中の【ワンクリック決済】で【使用する】を選択します。

| ── 注文動作設定 ─────    |               |
|--------------------|---------------|
| 注文ダイアログ            | ●残さない ・       |
| 注文ダイアログ(ストリーミンケ)   | 「残さない ・       |
| 確認画面               | 表示する          |
| 確認画面(ストリーミング)      | 表示しない         |
| 確認画面(全決済)          | 表示する <b>・</b> |
| 注文・約定受付メッセージ       | 表示する <b>・</b> |
| 注文・約定受付メッセージ(一括注文) | 表示しない         |
| 単一決済注文レート差基準額      | 現在レート・・・      |
| ワンクリック決済           | 使用しない         |
| ワンクリックドテン          | 使用する<br>課用しない |

④【使用する】に変更すると下記の表示が出ますので、よくお読みいただき、問題なければ【はい】をクリックします。

| 「ワンク」 | リック決済                                                                                                    |
|-------|----------------------------------------------------------------------------------------------------|
| 1     | ワンクリック決済を有効にすると、ポジション一覧画面に表示される【即決済】ボタンをクリックすると確認画面なしで<br>注文が発注されるため、誤発注等の危険が高まります。<br>ワンクリック決済を有効にしますか? |
|       | しまい                                                                                                    |

## 情報 / ポジション集計 5 ワンクリック決済1 (設定方法③)

#### ⑤【注文動作設定】の画面下にある【決定】をクリックします。

| /<br>///////////////////////////////////                                                                                                    |                                                                                                    | <b>—</b>                                                                                                    |
|----------------------------------------------------------------------------------------------------|----------------------------------------------------------------------------------------------------|----------------------------------------------------------------------------------------------------|
| 注文初期値設定<br>レート・覧からの注文方法<br>レートパネルからの注文方法<br>注文動作設定<br>通貨ペア毎の各種初期値<br>決済pip差設定<br>Lot数登録<br>クイック注文<br>最前面表示設定<br>トレンドラインの削除設定<br>終了設定<br>アラート設定<br>証拠金状況バー設定 | 注文動作設定         注文ダイアログ         注文ダイアログ(ストリーミンケ)         確認画面         確認画面(ストリーミンケ)         確認画面(全決済)         注文・約定受付メッセージ         注文・約定受付メッセージ(一括注文)         単一決済注文レート差基準額         ワンクリック決済         ワンクリックドテン         反対売買時の決済順序         反対売買時の決済順序(追加オプション) | 残さない       ・         残さない       ・         表示する       ・         表示しない       ・         表示する       ・         表示する       ・         表示しない       ・         表示しない       ・         現在レート       ・         使用しない       ・         (使用しない       ・         決済注文が登録されているボジションは後回しする       ・ |
|                                                                                                    | 決定                                                                                                    | =キンセル                                                                                                    |

⑥【決定】をクリックすると、注文&動作設定の画面は消えます。

### 情報 / ポジション集計 5 ワンクリック決済1 (設定方法④)

⑦【ポジション集計】画面右上に【ワンクリックの開始】ボタンが表示されました。

| 🎊 ポジション | 集計     |         |        |         |         |          |         |                 | (i) F   | • Ø 🗡 🗕 🗆 🗙 |
|---------|--------|---------|--------|---------|---------|----------|---------|-----------------|---------|-------------|
| 決済注     | 文 一括:  | 売決済注文   | ● 一括角  | (決済注文   | ▼ 条件指定  | 全決済      | 全济      | 全決済注文 ワンクリックの開始 |         |             |
| 通貨ベア    | 売ポジション | 売値平均    | 買ポジション | 買値平均    | 必要証拠金額  | ポジション 損益 | 未実現スワップ | 評価損益            | 評価損益(売) | 評価損益(質)     |
| USD/JPY | 15     | 110.890 | 0      | 0.000   | 75,000  | -1,833   | -6      | -1,839          | -1,839  | 0           |
| EUR/USD | 0      | 0.00000 | 20     | 1.06260 | 108,000 | -2,229   | -8      | -2,237          | 0       | -2,237      |
|         |        |         |        |         |         |          |         |                 |         |             |

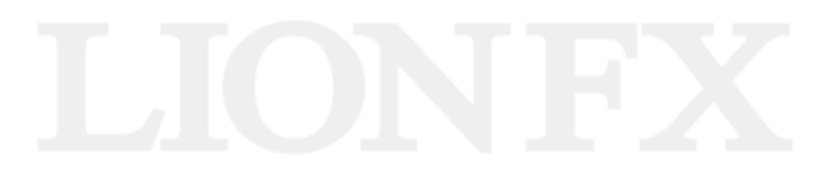

## 情報 / ポジション集計 5 ワンクリック決済2(注文方法)

#### ①画面右上【ワンクリックの開始】をクリックします。

| 4 | 🐧 ボジション集 | 計      |        |        |         |        |         | (i) I     |      | X |
|---|----------|--------|--------|--------|---------|--------|---------|-----------|------|---|
|   | 決済注文     |        | 決済注文 🔻 | 一括實決済注 | 文 🔽 条件  | 指定全決済  |         | ワンクリックの開始 |      |   |
|   | 通貨ペア     | 売ポジション | 売値平均   | 貫ポジション | 買値平均    | 必要証拠金額 | ポジション損益 | 未実現スワップ   | 評価損益 |   |
|   | USD/JPY  | 1      | 76.916 | 2      | 76.923  | 6,200  | -22     | 0         | -22  | Ξ |
|   | EUR/JPY  | 0      | 0.000  | 1      | 103.746 | 4,300  | -13     | 0         | -13  | - |
|   | •        |        |        |        |         |        |         |           | •    |   |

#### ②各ポジションの左端に【即決済】のボタンが表示されます。【即決済】をクリックすると成行で決済されます。

| 1 | 🎊 ポジショ | おりまた    |        |        |         |         |        |         | i 🔊 🖻 🧟 🗷 |     | JX |
|---|--------|---------|--------|--------|---------|---------|--------|---------|-----------|-----|----|
|   | 決済     | ity [   | 括表決済注文 | ▼ −括買決 | 済注文 🔻 🎗 | 件指定全決   | 斉      | 全決      | 斎注文 ワンクリッ | 戸の終 | 7  |
|   |        | 通貨ペア    | 売ポジション | 売値平均   | 貫ポジション  | 買値平均    | 必要証拠金額 | ポジション損益 | 未実現スワップ   | 評   |    |
|   | 即決済    | USD/JPY | 1      | 76.916 | 2       | 76.923  | 6,200  | -30     | 0         |     | E  |
|   | 即決済    | EUR/JPY | 0      | 0.000  | 1       | 103.746 | 4,300  | -18     | 0         |     | Ŧ  |
|   |        | 4       |        |        |         |         |        |         |           | •   |    |

#### ③【ワンクリックの終了】をクリックすると、【即決済】の表示は消えます。

| 1 | 🎊 ポジショ | い集計                                      |        |        |         |         |        |         | () E | 1     |      | × |
|---|--------|------------------------------------------|--------|--------|---------|---------|--------|---------|------|-------|------|---|
| l | 決済     | 主文 — — — — — — — — — — — — — — — — — — — | 括壳決済注文 | ▼ ─括實決 | 済注文 🔻 🛔 | 除件指定全決済 | F      | 全決      | 新主文  | ワンクリッ | りの終了 | 7 |
|   |        | 通貨ペア                                     | 売ポジション | 売値平均   | 買ポジション  | 買値平均    | 必要証拠金額 | ポジション損益 | 未実現  | スワップ  | 評    | • |
|   | 即決済    | EUR/JPY                                  | 0      | 0.000  | 1       | 103.746 | 4,300  | -26     |      | 0     |      | = |
| l |        |                                          |        |        |         |         |        |         |      |       |      | Ŧ |
| l |        | •                                        |        |        |         |         |        |         |      |       | •    |   |

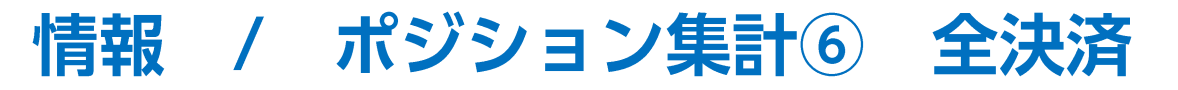

全てのポジションを決済する場合は、 ①【全決済注文】をクリックします。

| 💡 ポジション集 |        |        |        |         |        |         |         |      |  |
|----------|--------|--------|--------|---------|--------|---------|---------|------|--|
| 決済注文     |        | 決済注文│▼ | 一括買決済注 | 指定全決済   | 全決済注文  |         |         |      |  |
| 通貨ペア     | 売ポジション | 売値平均   | 買ポジション | 買値平均    | 必要証拠金額 | ポジション損益 | 未実現スワップ | 評価損益 |  |
| USD/JPY  | 1      | 76.894 | 1      | 76.893  | 1,560  | -4      | 0       | -4   |  |
| EUR/JPY  | 0      | 0.000  | 1      | 103.999 | 2,080  | -22     | 0       | -22  |  |
|          |        |        |        |         |        |         |         |      |  |
| 4        |        |        |        |         |        |         |         | •    |  |

②全決済注文画面が表示されます。【注文】を押すと全てのポジションが成行決済されます。

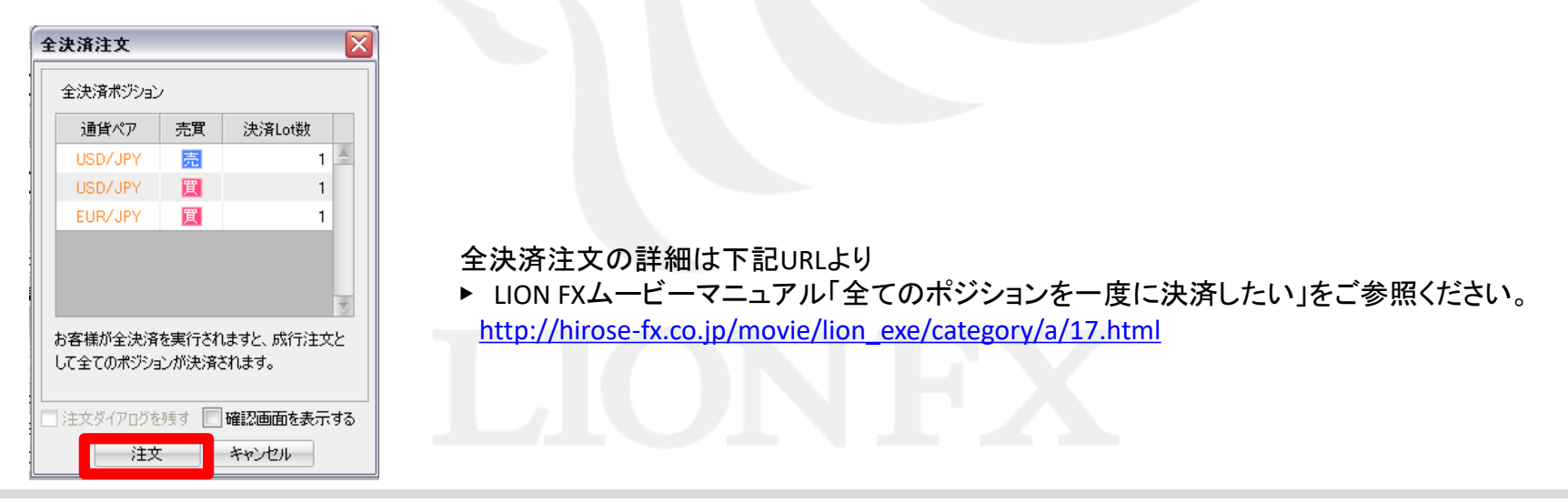

#### 口座全体の評価損益または、有効証拠金額が指定した金額になったら、全決済注文を出す機能です。

| <b>ELIONF</b> | хĄ        |          |           |         |          |          |          |          |          |        | ① お知らせ  |
|---------------|-----------|----------|-----------|---------|----------|----------|----------|----------|----------|--------|---------|
| 設定 表示         | 情報 クイック   | 7注文 特殊注文 | て チャート    | 入出金 オブシ | ョン取引 履歴  | 検索/報告書   | サポート/サービ | ス情報 操作マ  | ニュアル Q&A | 1      |         |
| 預託証拠金額        | 8,094,945 | 有効証拠金額   | 8,094,945 | 必要証拠金額  | 0        | 発注証拠金額   | 0        | 評価損益     | 0        | 有効比率   |         |
| ○ 売注文         | 🔍 貫注文 🏹   | クイック注文   | < →括注文    | レートバネ   | ル 🔛 レート- | →覧 📈 チャー | ▶ 須 注文→5 | 覧 🥐 ポジショ | ン→覧 ¥ 証  | 拠金状況 🗎 | ポジション集計 |

①上部メニューから【ポジション集計】ボタンをクリックします。

|   | ポジション集計 |        |          |              |            |        |          |
|---|---------|--------|----------|--------------|------------|--------|----------|
| E | 決済注文    | 一括売決済注 | 文 ▼ →括實決 | 济注文 🔽 🗖 🗖 集調 | 計表示。条件指定全決 | 斉      | 全決済注文    |
|   | 通貨ペア    | 売ポジション | 売値平均     | 買ポジション       | 買値平均       | 必要証拠金額 | ポジション 損益 |
|   |         |        |          |              |            |        |          |
|   |         |        |          |              |            |        |          |
|   |         |        |          |              |            |        |          |
|   |         |        |          |              |            |        |          |
|   | •       |        |          |              |            |        | ۶.       |

② 表示された【ポジション集計】画面から【条件指定全決済】ボタンをクリックします。

| 条件指定全決済設定         ×                                                                 |                                                                                                    |
|-------------------------------------------------------------------------------------|----------------------------------------------------------------------------------------------------|
|                                                                                     | ・ クタ描記を全決済             ・ ()             ・ ()                                                                                                    |
| ③ 条件指定全決済設定画面が表示されます。<br>全決済判定基準を[評価損益][有効証拠金]のどちらかを選択します。<br>ここでは例として[評価損益]を選択します。 | <ul> <li>条件指定全決済設定</li> <li>→クたポジションを熱いた評価相益合計で全額指定全決済を設定します。<br/>ポジションのロッグや解除を行った場合は、意図しない全決済主文部か止するために自動で金額指定全決済の設定が解除されます。</li> <li>▲ な、ロックしたポジションの評価損益を除いた評価損益合計は証拠金状況パーやポジション集計画面に表示することが可能です。</li> <li>評価損益ロックしたポジションを除いた金額で判定しますか?</li> <li>●含、このメウセージを表示しない」にチェックを入れていると、<br/>次回から注意事項は表示されません。</li> </ul> |

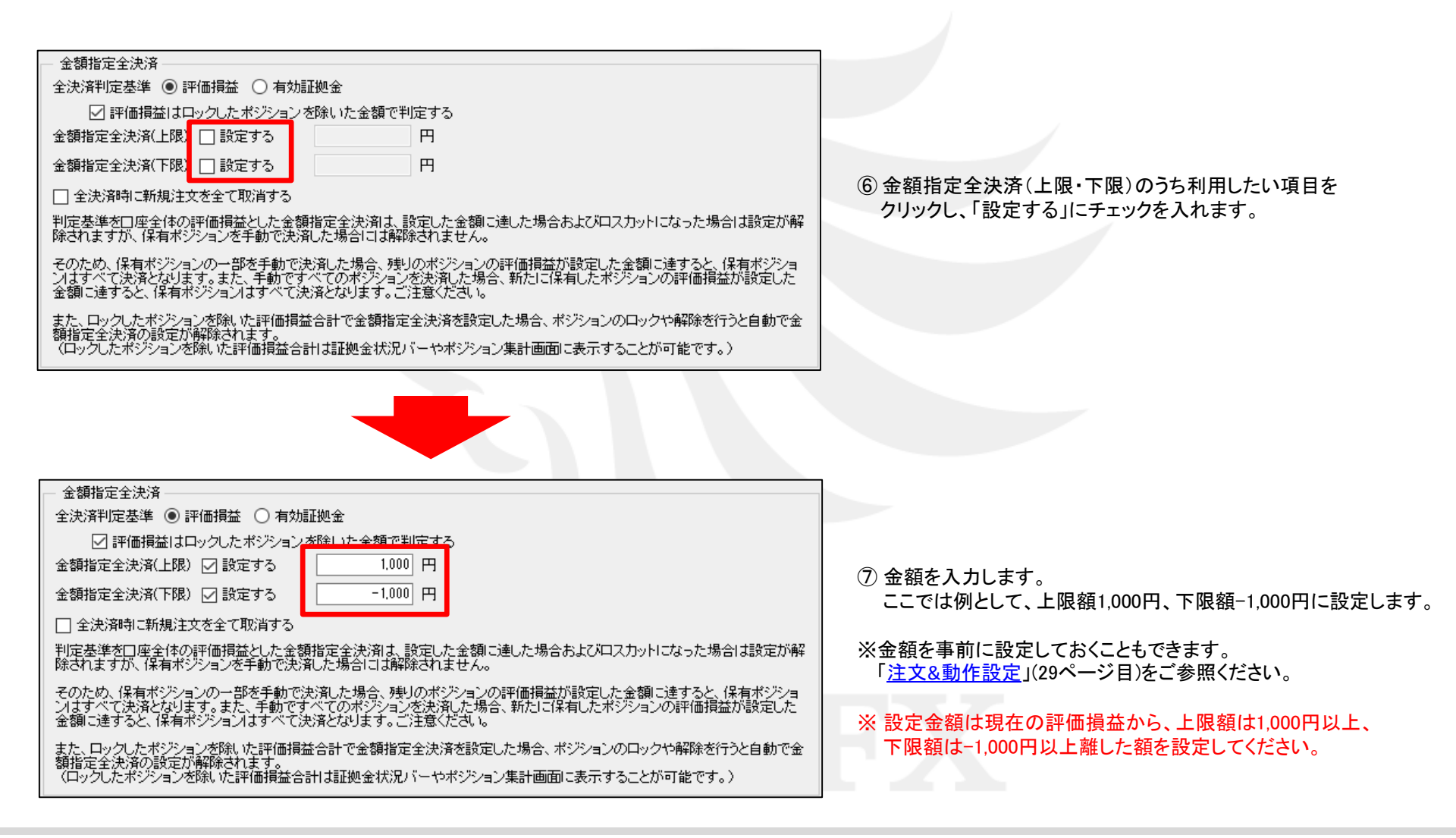

| 条件指定全決済設定 ×                                                                                                    |   |
|----------------------------------------------------------------------------------------------------|---|
|                                                                                                    |   |
| - 金額指定全決済                                                                                                    |   |
| 全決済判定基準 ④ 評価損益 🔘 有効証拠金                                                                                                    |   |
| ▶ ☑ 評価損益はロックしたポジションを除いた金額で判定する                                                                                                    |   |
| ■ 金額指定全決済(上限) 🔽 設定する 1.000 円                                                                                                    |   |
| 金額指定全決済(下限) 🖓 設定する 📃 -1.000 円                                                                                                    | Γ |
| □ 全決済時に新規注文を全て取消する                                                                                                    |   |
| 判定基準を回帰者保の評価損益した金額指定金決済は、設定した金額に進した場合およびロスカットになった場合は設定が解除<br>除されますが、保有ポジションを手動で決済した場合には解除されません。                                                                |   |
| そのため、保有ボジションの一部を手動で決済した場合、残りのボジションの評価構造が設定した金額に達すると、保有ボジショ<br>ソオすべて決済となります。また、手動ですべてのボジションを決消した場合、新力に1条有したボジションの評価構造が認定した<br>金額に当ちると、保有がジョンオすべて決済となります。ご注意だされ、 |   |
| また、ロッグしたボジフョン球乳、に評価損益合計で金額指定金決済を設定した場合、ボジションのロックや解除を行うと自動で金<br>額指定金決済の設定が解除されます。<br>(ロッグしたボジション参M、に評価損益合計は証拠金状況パーやボジション集計画面に表示することが可能です。)                      |   |
| 時間指定全決済                                                                                                    |   |
| 時間指定 設定する / / _ 」 時 分                                                                                                    |   |
| 繰り返し間隔                                                                                                    |   |
| □ 全決済時に新規注文を全て取消する                                                                                                    |   |
| ーーーーーーーーーーーーーーーーーーーーーーーーーーーーーーーーーーーーー                                                                                                    |   |
| 金額指定全決済と時間指定全決済を同時に設定している場合どちらかの条件に到達した時点で、両方の設定が解除されます。                                                                                                    |   |
| 設定した条件に追した時点で成行注文を発注するため、市場の状況によっては決済後の金額が設定した金額と異なる可能性や、不成立となる場合がありますのでご留意くたさい。                                                                               | k |
| <ul> <li>✓ 確認画面を表示する</li> <li>決定</li> </ul>                                                                                                    |   |

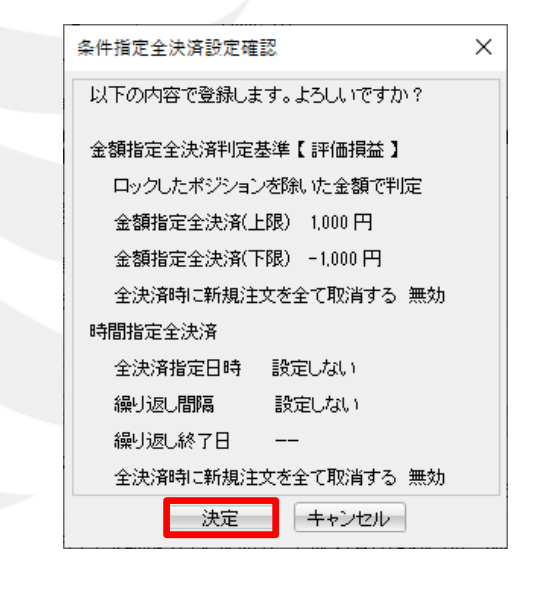

⑧【決定】ボタンをクリックします。

※ [全決済時に新規注文を全て取消する]にチェックを入れていると 金額指定全決済が発動した場合、注文中の新規注文を全て取消します。 ⑨ 確認画面が表示されるので、【決定】ボタンをクリックします。

※ ⑧の設定画面にて【確認画面を表示する】にチェックが 入っていない場合、この画面は表示されません。

| 条件指定全決済設定完了                                       | × |  |  |  |  |
|---------------------------------------------------|---|--|--|--|--|
| ▲ 条件指定全決済の登録を完了しました。<br>ポジション集計画面上部で設定内容をご確認ください。 |   |  |  |  |  |
| ОК                                                |   |  |  |  |  |

1 金額指定全決済の登録が完了しましたので、【OK】ボタンをクリックします。

| 1 | ポジション集計 | 金額指定全決済 有夠 | 効 評価損益(ロック | 分除() 上限1,000円 | 下限-1,000円 |           |
|---|---------|------------|------------|---------------|-----------|-----------|
|   | 決済注文    | 一括売決済注     | 文 ▼ →括貫決   | 済注文 🔽 🗖 🗖 集調  | 計表示 条件指定的 | 全決済 全決済注文 |
|   | 通貨ペア    | 売ポジション     | 売値平均       | 買ポジション        | 買値平均      | 必要証拠金額    |
|   |         |            |            |               |           |           |
|   |         |            |            |               |           |           |
|   |         |            |            |               |           |           |
| < |         |            |            |               |           | >         |
|   |         |            |            |               |           |           |

① 金額指定全決済が設定されました。

#### 指定した時間になったら、全てのポジションを成行で決済する機能です。

| 、 ELIONFX4 |           |          |           |          |          |          |          |          |          |        |         |
|------------|-----------|----------|-----------|----------|----------|----------|----------|----------|----------|--------|---------|
| 設定 表示      | 情報 クイック   | 7注文 特殊注文 | こ チャート .  | 入出金 オプショ | ョン取引 履歴  | 検索/報告書   | サポート/サービ | ス情報 操作マ  | ニュアル Q&A | ł      |         |
| 預託証拠金額     | 8,094,945 | 有効証拠金額   | 8,094,945 | 必要証拠金額   | 0        | 発注証拠金額   | 0        | 評価損益     | 0        | 有効比率   |         |
| ∑ 売注文      | 🔍 買注文 🊝   | クイック注文 🚽 | < →括注文    | レートバネ    | ル 🏼 レート- | -覧 📈 チャー | ト / 注文一門 | 覧 🥐 ポジショ | ン→覧 ¥ 証  | 拠金状況 🚊 | ポジション集計 |

① 上部メニューから【ポジション集計】ボタンをクリックします。

| 1 | ポジション集計 |          |          |                |             |           | i        |
|---|---------|----------|----------|----------------|-------------|-----------|----------|
| E | 決済注文    | │ 一括売決済注 | 文 🔽 一括實決 | · 済注文 🔽 🗖 🔳 集調 | 計表示 条件指定全決济 | <u></u> а | 全決済注文    |
|   | 通貨ペア    | 売ポジション   | 売値平均     | 買ポジション         | 買値平均        | 必要証拠金額    | ポジション 損益 |
|   |         |          |          |                |             |           |          |
|   |         |          |          |                |             |           |          |
|   |         |          |          |                |             |           |          |
|   |         |          |          |                |             |           |          |
|   | (       |          |          |                |             |           | Þ        |

② 表示された【ポジション集計】画面から【条件指定全決済】ボタンをクリックします。

| 条件指定全決濟設定 X                                                                                                    | 条件指定全決済設定 ×                                                                                                    |
|----------------------------------------------------------------------------------------------------|----------------------------------------------------------------------------------------------------|
| 金額指定全決済     全決済判定基準 ● 評価損益 ○ 有効証拠金     □ 評価損益はロックしたポジションを除いた金額で判定する     金額指定全決済(上限) □ 設定する □ 円     金額指定全決済(上限) □ 設定する □ 円     金額指定全決済(下限) □ 設定する □ 円     □ 全決済神・新規注文を全て取消する     判定基準を□ 座全体の評価損益とした金額指定全決済は、設定した金額に達した場合およびロスカットになった場合は設定が解除 除されますが、(保有ポジションの一部を手動で決済した場合) は解除されません。     そのため、(保有ポジションの一部を手動で決済した場合) 建除されません。     そのため、(保有ポジションの一部を手動で決済した場合) た場合には解除されません。     そのため、(保有ポジションの一部を手動で決済した場合) た場合に対応除されません。     されます。ここ主意くたえ) (保有ポジションの評価損益が設定した金額に達すると、(保有ポジション)     さた、ロックしたポジションが説、     け評価損益合計で金額指定全決済を設定した場合、ポジションのロックや解除を行うと自動で金額指定全決済の設定が解除されます。     (ロックしたポジションを除、 に評価損益合計は証拠金状況バーやポジション集計画面に表示することが可能です。) |                                                                                                    |
| 時間指定全決済<br>時間指定<br>・時間指定<br>・設定する<br>・<br>、<br>繰り返し間隔<br>・<br>なし<br>毎日(平日のみ)<br>毎週<br>繰り返し終了日<br>・<br>イノ<br>・<br>、<br>一<br>全決済時に新規注文を全て取消する<br>・時間指定全決済は設定した日時が到来した場合およびロスカットになった場合に設定が解除されます。<br>・<br>・<br>・<br>時間指定全決済と時間指定全決済を同時に設定している場合どちらかの条件に到達した時点で、両方の設定が解除されます。<br>設定した条件に達した時点で成行注文を発注するため、市場の状況によっては決済後の金額が設定した金額と異なる可能性<br>や、不成立となる場合がありますのでに留意ください。                                                                                                    | <ul> <li>時間指定全決済</li> <li>時間指定 ○ 設定する 2020/08/07 ○ 22 時 30 分</li> <li>繰り返し間隔 ● なし ● 毎日(平日のみ) ● 毎週 繰り返し終了日 / /</li> <li>          金決済時に新規注文を全て取消する          時間指定全決済は設定した日時が到来した場合およびロスカットになった場合に設定が解除されます。      </li> <li>         金額指定全決済は設定した日時が到来した場合およびロスカットにおった場合に設定が解除されます。         </li> <li>         金額指定全決済と時間指定全決済を同時に設定している場合どちらかの条件に到達した時点で、両方の設定が解除されます。           設定した条件に通した時点で成行注文を発注するため、市場の状況によっては決済後の金額が設定した金額と異なる可能性          </li> </ul> |
| <ul> <li>✓ 確認画面を表示する</li> <li>決定</li> <li>キャンセル</li> </ul>                                                                                                    | <ul> <li>✓ 確認画面を表示する</li> <li>決定</li> <li>キャンセル</li> </ul>                                                                                                    |

③ 条件指定全決済設定画面が表示されます。 [時間指定全決済]の時間指定を「設定する」にチェックをいれます。 ④ 日時を設定します。時間指定は指定できない時間帯がありますのでご注意ください。

指定不可時間一覧は下記URLよりご参照ください。 http://hirose-fx.co.jp/category/hirose/lionfx/lfx/lfx limit.html

| 条件指定全決濟設定 X                                                                                                    | 条件                                                                                          | 指定全決済設定 X                                                                                                    |
|----------------------------------------------------------------------------------------------------|---------------------------------------------------------------------------------------------|----------------------------------------------------------------------------------------------------|
| 金額指定全決済     全額指定全決済     会決済判定基準 ● 評価損益 ○ 有効証拠金     □ 評価損益はロックしたポジションを除いた金額で判定する     金額指定全決済(上限) □ 設定する 円     金額指定全決済(下限) □ 設定する 円     金額指定全決済(下限) □ 設定する 円     □ 全決済時に新規注文を全て取消する     判定基準を□座全体の評価損益とた金額指定全決済よ設定した金額に達した場合およびロスカットになった場合は設定が解除されません。     そのため、保有ポジションを手動で決済した場合には解除されません。     そのため、保有ポジションの手のを手動で決済した場合には解除されません。     そのため、保有ポジションの手動で決済した場合には解除されません。     そのため、保有ポジションの一部を手動で決済した場合、残りのポジションの評価損益が設定した金額に達すると、保有ポジションの評価損益が設定した金額に達すると、保有ポジションの評価損益が設定した金額に達すると、保有ポジションはすべて決済となります。ご注意ださい。     また、ロックしたポジションが除いた評価損益合計で金額指定全決済を設定した場合、ポジションのロックや解除を行うと自動で金額指定を決済の設定が解除されます。     《ロックしたポジションを除いた評価損益合計は証拠金状況パーやポジション集計画面に表示することが可能です。〉 | 金金田町勝谷の金ま類                                                                                  | 金額指定全決済                                                                                                    |
| 時間指定 2 設定する 2020/08/07 ▼ 22 時 30 分<br>繰り返し間隔 ○ な ● 毎日(平日のみ) ● 毎週 繰り返し終了日 / / ▼<br>□ 全決済時に新規注文を全て取消する<br>時間指定全決済は設定した日時が到来した場合およびロスカットになった場合に設定が解除されます。<br>金額指定全決済と時間指定全決済を同時に設定している場合どちらかの条件に到達した時点で、両方の設定が解除されます。<br>設定した条件に達した時点で成行注文を発注するため、市場の状況によっては決済後の金額が設定した金額と異なる可能性<br>や、不成立となる場合がありますのでご留意ください。                                                                                                    | 日<br>日<br>日<br>日<br>日<br>日<br>日<br>日<br>日<br>日<br>日<br>日<br>日<br>日<br>日<br>日<br>日<br>日<br>日 | 間指定 2 設定する 2020/08/07 ▼ 22 時 30 分<br>繰り返し間隔 ○ なし ● 毎日(平日のみ) ○ 毎週 繰り返し終了日 2020/09/30 ▼<br>] 全決済時に新規注文を全て取消する<br>間指定全決済は設定した日時が到来した場合およびロスカットになった場合に設定が解除されます。<br>類指定全決済と時間指定全決済者同時に設定している場合どちらかの条件に到達した時点で、両方の設定が解除されます。<br>(定した条件に達した時点で成行注文を発注するため、市場の状況によっては決済後の金額が設定した金額と異なる可能性<br>、不成立となる場合がありますのでご留意ください。 |
| <ul> <li>✓ 確認画面を表示する</li> <li>決定</li> <li>キャンセル</li> </ul>                                                                                                    |                                                                                             | <ul> <li>✓ 確認画面を表示する</li> <li>決定</li> </ul>                                                                                                    |

⑤ 繰り返し設定を選択します。ここでは、「毎日(平日のみ)」を選択します。

⑥繰り返しを終了する日を設定します。
 ※繰り返し設定を「なし」にした場合は、「繰り返し終了日」の設定は不要です。

・「なし」…指定した日時に1度だけ時間指定全決済を発注します。

・「毎日(平日のみ)」…指定した日から繰り返し終了日まで、毎日、時間指定全決済を発注します。

・「毎週」…指定した日時から繰り返し終了日まで、1週間ごとに時間指定全決済を発注します。

| 指定全決済設定                                                                                                    | ×  |
|----------------------------------------------------------------------------------------------------|----|
| 金額指定全決済                                                                                                    |    |
| 決済判定基準 💿 評価損益 🔘 有効証拠金                                                                                                    |    |
| □ 評価損益はロックしたポジションを除いた金額で判定する                                                                                                    |    |
| 額指定全決済(上限) □ 設定する 円                                                                                                    |    |
| 額指定全決済(下限) □ 設定する 円                                                                                                    |    |
| ] 全決済時に新規注文を全て取消する                                                                                                    |    |
| 定基準を口座全体の評価損益とした金額指定全決済は、設定した金額に進した場合およびロスカットになった場合は設定<br>されますが、保有ポジションを手動で決済した場合には解除されません。                                                               | が解 |
| のため、保有ポジションの一部を手動で決済した場合、残りのポジションの評価損益が設定した金額に達すると、保有ポジ<br>はすべて決済となります。また、手動ですべてのポジションを決済した場合、新たに保有したポジションの評価損益が設定し<br>額に達すると、保有ポジションはすべて決済となります。ご注意ください。 | ショ |
| た、ロックしたボジション参除した評価損益合計で金額指定全決済を設定した場合、ボジションのロックや解除を行うと自動<br>指定全決済の設定が解除されます。<br>ロックしたボジションを除いた評価損益合計は証拠金状況バーやボジション集計画面に表示することが可能です。)                      | で金 |
| ·<br>問指定全決済                                                                                                    |    |
| 間指定 🗹 設定する 2020/08/07 🔍 22 時 30 分                                                                                                    |    |
| 繰り返,間隔 ○ なし ● 毎日(平日のみ) ○ 毎週 ~ 繰り返,終了日 2020/09/30 ▽                                                                                                    |    |
|                                                                                                    |    |
| 」エンロネート和PPロビスとエンスのサイン。<br>間指定全決済は設定した日時が到来した場合およびロスカットになった場合に設定が解除されます。                                                                                   |    |
| 額指定全決済と時間指定全決済を同時に設定している場合どちらかの条件に到達した時点で、両方の設定が解除されま                                                                                                    | す。 |
| 定した条件に達した時点で成行注文を発注するため、市場の状況によっては決済後の金額が設定した金額と異なる可能化<br>、不成立となる場合がありますのでご留意ください。                                                                        | ±  |
| <ul> <li>✓ 確認画面を表示する</li> <li>決定</li> </ul>                                                                                                    |    |

条件指定全決済設定確認  $\times$ 以下の内容で登録します。よろしいですか? 金額指定全決済判定基準【 評価損益 】 金額指定全決済(上限) 設定しない 金額指定全決済(下限) 設定しない 全決済時に新規注文を全て取消する 無効 時間指定全決済 全決済指定日時 2020/08/07 22:30 繰り返 間隔 毎日(平日のみ) 繰り返し終了日 2020/09/30 全決済時に新規注文を全て取消する 無効 キャンセル 決定

⑦【決定】ボタンをクリックします。

※ [全決済時に新規注文を全て取消する]にチェックを入れていると 金額指定全決済が発動した場合、注文中の新規注文を全て取消します。 ⑧ 確認画面が表示されるので、【決定】ボタンをクリックします。

※⑦の設定画面にて【確認画面を表示する】にチェックが 入っていない場合、この画面は表示されません。

| 条件指定全決済設定完了                                     | × |
|-------------------------------------------------|---|
| 条件指定全決済の登録を完了しました。<br>ポジション集計画面上部で設定内容をご確認ください。 |   |
| ОК                                              |   |

⑨ 条件指定全決済の登録が完了しましたので、【OK】ボタンをクリックします。

| 1  | ポジション集計 | 時間指定全決済 有 | 劾 2020/08/07 22: | 30 毎日 2020/09/30 | <b></b>    |         |
|----|---------|-----------|------------------|------------------|------------|---------|
|    | 決済注文    | 一括売決済注    | 文 ▼ →括貫決         | 済注文 🔽 🗖 🗖 集計     | +表示 条件指定全決 | 音 全決済注文 |
|    | 通貨ペア    | 売ポジション    | 売値平均             | 買ポジション           | 買値平均       | 必要証拠金額  |
|    |         |           |                  |                  |            |         |
|    |         |           |                  |                  |            |         |
|    |         |           |                  |                  |            |         |
| <  |         |           |                  |                  |            | >       |
| ⑩時 | 間指定全決済が | 設定されました。  |                  |                  |            |         |
|    |         |           |                  |                  |            |         |

#### 困った時は…

当社に対するご意見・ご質問・ご要望などがございましたら、下記の連絡先にて、お気軽にご連絡ください。

#### ▶電話でのお問い合わせ

0120-63-0727(フリーダイヤル)

06-6534-0708

(お客様からのご意見、ご要望にお応えできるように、お電話を録音させていただくことがあります。)

#### ▶FAXでのお問い合わせ

0120-34-0709(フリーダイヤル) 06-6534-0709

#### ▶E-mailでのお問い合わせ

E-mail: info@hirose-fx.co.jp

#### ▶お問い合わせフォームでのお問い合わせ https://hirose-fx.co.jp/form/contact/